#### **SCREEN 6**

At the bottom of the screen below is the option to download a receipt.

| eReceipt                                                                                                    |
|----------------------------------------------------------------------------------------------------|
| Transaction Completed<br>Thank you!                                                                                                    |
| Thames-Coromandel DC                                                                                                    |
| Permit: Launching and Trailer Parking<br>GST: 16 584 207<br>Receipt 1094<br>10:26 2022-06-20<br>Fee Paid: \$30.00<br>Card00 Auth<br>(Includes GST)<br>Trailer Reg:<br>TEST98<br>Valid Until:<br>10:26 2022-06-21 |

Agents selling boat ramp passes from 1 August 2022

> **Longshore Marine** 3/1 Blacksmith Lane, Whitianga 3510

**Gull Whitianga** 5 Monk Street, Whitianga 3510

**Mobil Whitianga** 200 Joan Gaskell Drive, Whitianga 3510

**Stunned Mullet** 71B Cook Drive, Whitianga 3510

**Z Whitianga** 83-85 Albert Street, Whitianga 3510

### Alternative payment options

If you don't have a smartphone and credit card you can pay at:

Thames Council Office (includes AA Service Centre) 515 Mackay Street, Thames Hours: 8am–4.3opm: Monday to Friday (excludes public holidays) Phone: 07 868 0200

Coromandel Town Council Office

355 Kapanga Road, Coromandel Town Hours: 9am–4pm: Monday to Friday (excludes public holidays) Phone: 07 866 1001

Mercury Bay Council Office 10 Monk Street, Whitianga Hours: 8.30am–4pm: Monday to Friday (excludes public holidays) Phone: 07 867 2010

Whangamatā Council Office 620 Port Road, Whangamatā Hours: 8.30am–4pm: Monday to Friday (excludes public holidays) Phone: 07 865 0060

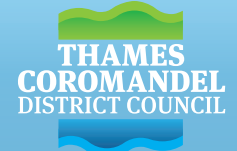

For all enquiries call our friendly Customer Services Team – they'll be happy to hear from you

Phone 07 868 0200

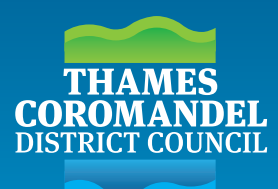

# Boat ramp fees How to pay guide

## Whitianga Wharf

We no longer issue physical ramp permits. Payments are now done via QR codes, similar to Pay by Plate carparking machine/apps.

You will require a smartphone and Visa credit card, Visa debit, Mastercard credit card, Mastercard debit, GooglePay or Apple Pay.

Please scan the below QR code to get started. Or see the back page for alternative payment options

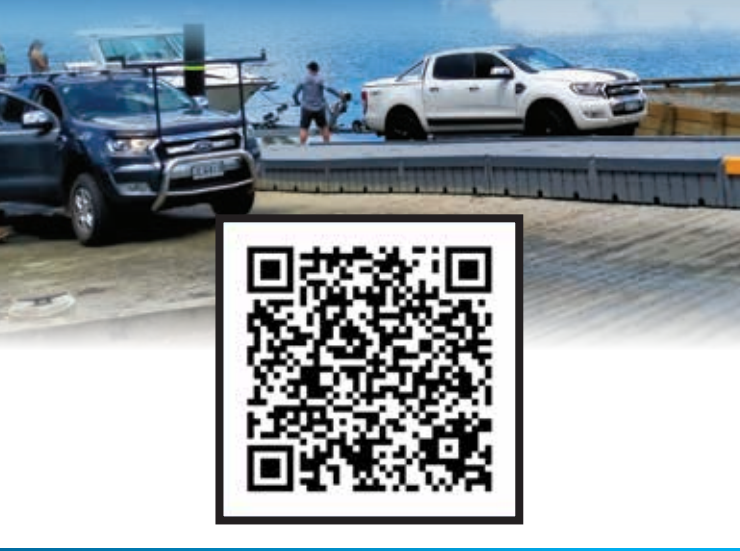

tcdc.govt.nz

#### CHOOSE ONE OF THE TWO METHODS BELOW TO SCAN THE QR CODE

#### **METHOD 1:** USING A QR CODE SCANNER

Open your camera app or QR scanner App (not the COVID-19 app).

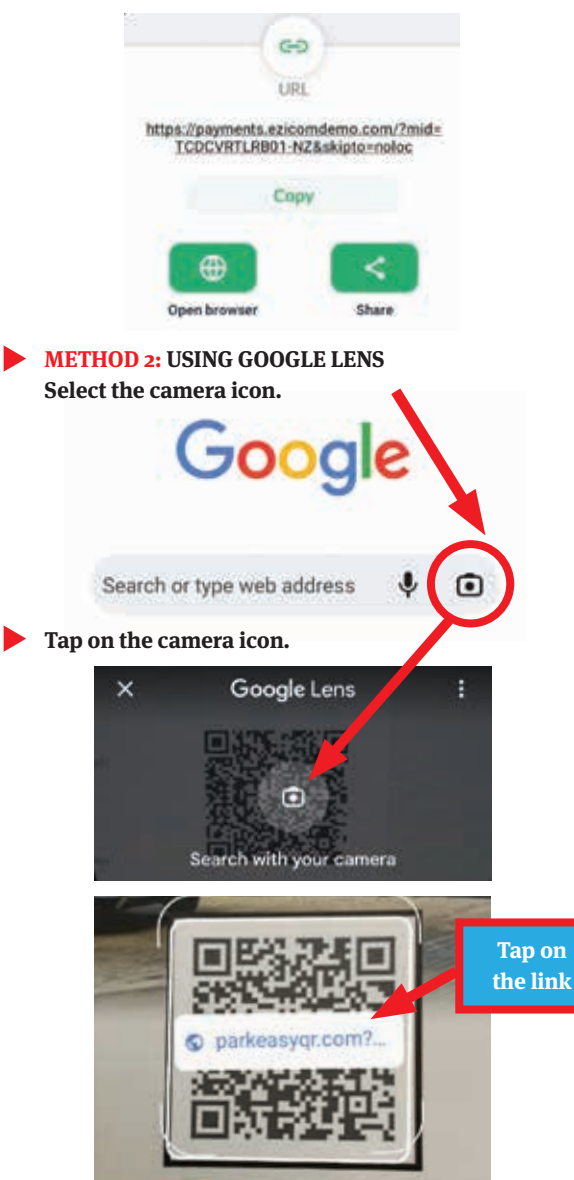

Alternatively, take a photo of the QR code, open Google Lens and select that image from your phone.

#### SCREEN 1

#### SCREEN 2

Enter your trailer rego

here. If you don't have a

trailer rego, you can enter

Open the browser and follow the instructions on your screen.

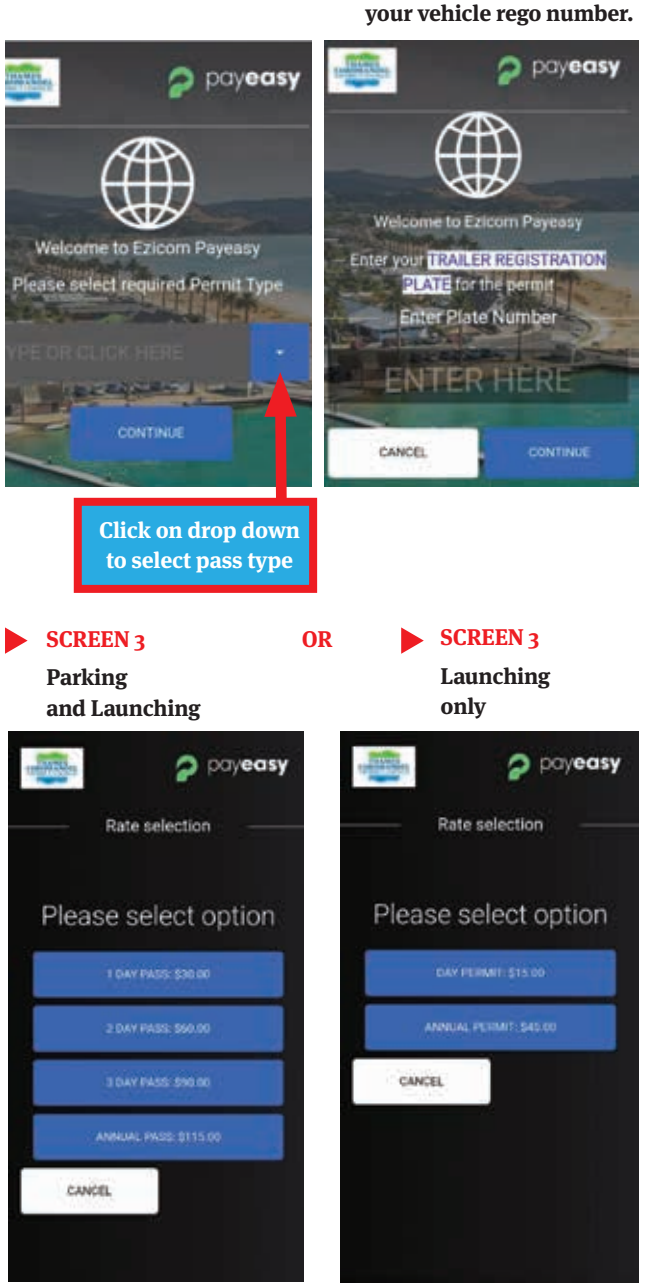

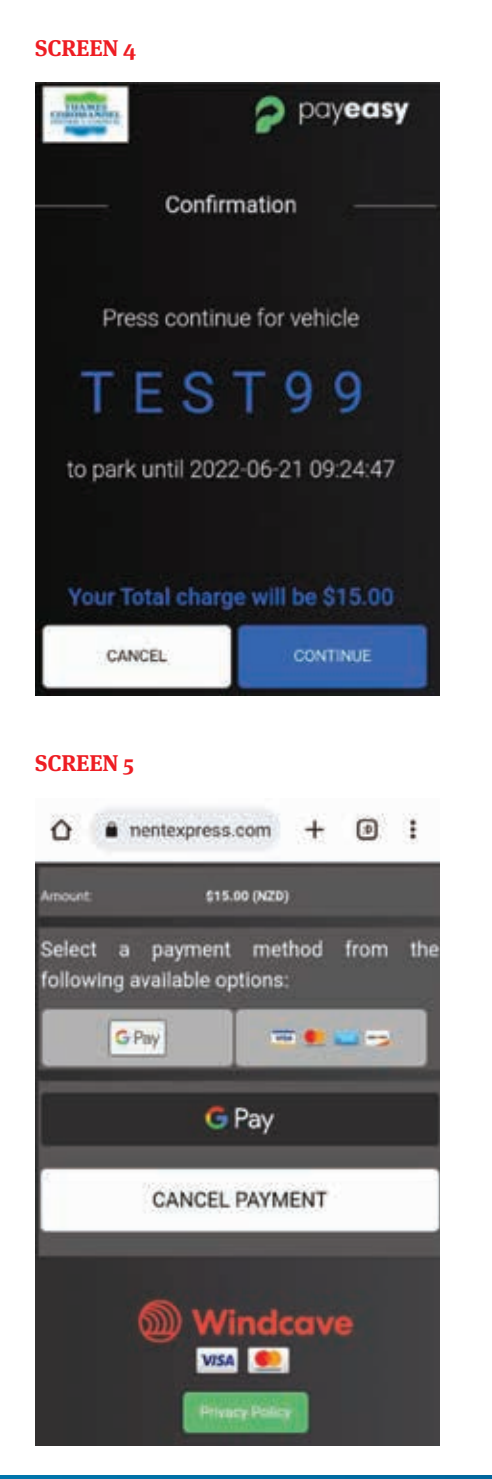